## Importing Grades using a .CSV file

If one wants to import scores into the Grade book, it is recommended that the Gradebook first be set up with grade items and categories (if used) and then exported to a .csv file for use as a template for importing grades.

#### Creating the template file, as noted above:

1. Click on the "Export" button on the "Enter Grades" page:

|              | C             | ourse Home      | Content    | Discussions  | Assignments                         | Quizzes    |
|--------------|---------------|-----------------|------------|--------------|-------------------------------------|------------|
| Enter Grades | Manage Grades | Schemes         | Setup Wiza | rd           |                                     |            |
| Import       | Export        | Switch to Stand | ard View   | More Actions | ~                                   |            |
| View By: Use | r 🗸 Ap        | рІу             |            |              |                                     |            |
| Search For   | ۹             | Show Search     | Options    |              | ~~v~~~~~~~~~~~~~~~~~~~~~~~~~~~~~~~~ | ••••••···· |

2. Select "Username" and all grade item and categories except the "Final Calc. and Adjusted Grades":

| Export Options          |                                         |
|-------------------------|-----------------------------------------|
| Export Grade Items For  | ļ                                       |
| All users 💙 Apply       |                                         |
| Key Field               | <u>{</u>                                |
| Org Defined ID          | ,<br>,                                  |
| Username                | ł                                       |
| O Both                  |                                         |
| Sort By                 |                                         |
| Default 🗸 🗸             | Ş                                       |
| Grade Values            | ~~~~~~~~~~~~~~~~~~~~~~~~~~~~~~~~~~~~~~~ |
| Points grade            | ۲<br>۲                                  |
| Weighted grade          | ţ                                       |
| Grade Scheme            | Ş                                       |
| licer Details           | 2                                       |
| Last Name               | Ş                                       |
| First Name              | >                                       |
| Email                   | }                                       |
| Group Membership        | Ś                                       |
| Choose Grades to Export |                                         |
| Grade Itam              | Туре                                    |
| CAN NOT DELETE          | Numeric                                 |
| Discussion - Shiloh     | Numeric                                 |
| Discussion - Vicksburg  | Numeric                                 |
| TestHolRub              | Numeric                                 |
| Quiz with Sections      | Numeric                                 |
| Module 3 BM Quiz        | Numeric                                 |
| TestHolRubric           | Numeric                                 |
| ChkHolText              | Numeric                                 |
| TestAnalPtsRubric       | Numeric                                 |
| Pass-Fail Gi            | Pass/Fail                               |
| Chk quiz                | Numeric                                 |
| Bentonville Discussion  | Numeric                                 |
| Test topic 3            | Numeric                                 |
| Sample Scoring Lesson   | Numeric                                 |
| Final Calculated Grade  |                                         |
| Final Adjusted Grade    |                                         |
|                         |                                         |

### Importing Grades using a .CSV file

3. You can then use this to fill in grades in the saved .csv spreadsheet for import.

#### Importing the .csv file:

NOTE: There is also a template file provided by D2L that can be used as a template for import. However, it is not recommended for use as the formatting is not specific to our UNG eLearning (D2L) gradebook field data. The above template created from an export will contain the proper UNG eLearning (D2L) gradebook field data format.

1. Enter the Grade tool through the **Grades** button link on the Navbar; click on the **Enter Grades** tab and then the **Import** button:

| ft eLear     | ning                                    | NG DET                    | [I_Virtual_C   | lass    |           | 1      |          |
|--------------|-----------------------------------------|---------------------------|----------------|---------|-----------|--------|----------|
| Course Home  | Content                                 | Discussions               | Assignments    | Quizzes | Classlist | Grades | Resource |
| Enter Grades | Manage Gra                              | des Scheme                | s Setup Wizar  | rd      |           |        | 1        |
| Import       | Export                                  | More Act                  | ions 🗸         |         |           |        | <        |
| View By:     | ier                                     | <ul> <li>Apply</li> </ul> |                |         |           |        | (        |
| Search For   | ~~~~~~~~~~~~~~~~~~~~~~~~~~~~~~~~~~~~~~~ | Sh                        | ow Search Opti | ions    | ~~~~~     | ~      | :<br>^   |

2. Set up your upload of the import file:

| Import Grades                                                                                                    |                                                       |
|----------------------------------------------------------------------------------------------------|-------------------------------------------------------|
| Note: Only Numeric, Pass/Fail, Selectbox, and Text grade items, and Step 1: Select File to Import                     | Note the grade item<br>types that can be<br>imported. |
| Sample Grades_Sample_Import_File.csv (656 Bytes) Import File* Browse No file selected. Import file button             | Sample file, USE<br>NOT<br>RECOMMENDED                |
| Item Creation Create new grade item when an unrecognized item is reference Check this box if adding a new grade item. | ed @                                                  |

# Importing Grades using a .CSV file

After selecting your file through the "Import File" button, click "Continue" and follow the directions given to complete the import.

| Import Grades                                    |        |
|--------------------------------------------------|--------|
| Step 2 : Errors and Warnings Found               | ,<br>, |
| Note: Fields with an error will not be imported. |        |
| No errors or warnings found.                     |        |
| Continue Go Back Cancel                          |        |

This screen means the file is good and has no issues.